## How to Post & Save Grades for an Assignment

Step 1. Go to the Instructors Dashboard and select an assignment that you want to grade.

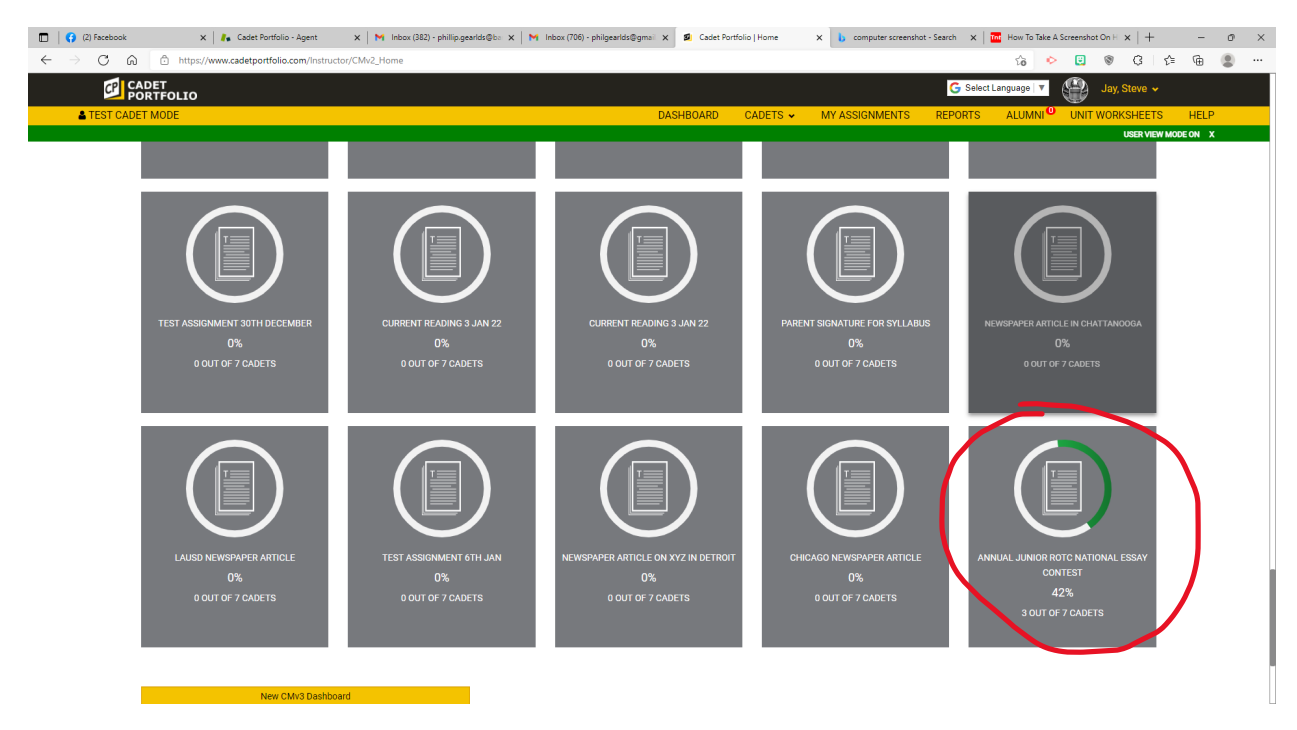

Step 2. Next, you will Approve or Deny the assignment(s).

| 🗖 🛛 📢 (2) Faceboo                        | ok  | ×         | 🖡 Cadet Portfolio - Ag | gent 🗙 🛛 M Inbox (382) - phillip. | gearids@ba 🗙   M Inb | iox (706) - phi | lgearlds@gmail 🗙 💋 C | adet Portfolio   H | fome X b com      | puter screenshot - Search | How To Tak         | e A Screenshot On H | ×   +       | -       | o × |
|------------------------------------------|-----|-----------|------------------------|-----------------------------------|----------------------|-----------------|----------------------|--------------------|-------------------|---------------------------|--------------------|---------------------|-------------|---------|-----|
| $\leftarrow \  \   \rightarrow \  \   G$ | ŵ   | https://v | www.cadetportfolio.com | n/Instructor/CMv2_Home            |                      |                 |                      |                    |                   |                           | τô                 | o 🖸 🗞               | 3   ·       | ¢ @     |     |
| CP                                       | CAI | DET       |                        |                                   |                      |                 |                      |                    |                   | G                         | elect Language   1 | v 🦚 J               | ay, Steve 🗸 |         |     |
| 🛔 TEST (                                 |     |           |                        |                                   |                      |                 |                      |                    |                   |                           |                    |                     | ×           | н       | LP  |
|                                          |     |           |                        |                                   |                      |                 |                      |                    |                   |                           |                    | _                   |             | IODE ON | х   |
|                                          |     |           |                        |                                   |                      |                 |                      |                    |                   | 🔁 Print to                | PDF  Grade Fo      | r All Cadets Sa     | we Grades   |         |     |
|                                          |     |           | Name 🖨                 | Email \$                          | Status 🗢             | LET 🖨           | SubmittedDate \$     | View               | Approval Status 🗢 | Approval Date 🖨           | Grade              | Approve / D         | eny         |         |     |
|                                          | 1   |           | White, Pam             | whitetest@gmail.com               | Completed            | LET 1           | 01/19/2022           | ۹                  |                   |                           | 0.00               | Approve / D         | eny         |         |     |
|                                          | 2   |           | Red, Phil              | redtest@gmail.com                 | Completed            | LET 1           | 01/19/2022           | ۹                  |                   |                           | 0.00               | Approve / D         | eny         | /       |     |
|                                          | 3   |           | Blue, Hannah           | bluetest@gmail.com                | Completed            | LET 1           | 01/19/2022           | ٩                  |                   |                           | 0.00               | Approve / D         | eny         |         |     |
|                                          | 4   |           | Abbott, Caden          | crabbott@seu.edu                  | Not Started          | LET 1           |                      |                    |                   |                           |                    |                     |             |         |     |
|                                          | 5   |           | Abbott, Tony           | testcadet11@yahoo.com             | Not Started          | LET 4           |                      |                    |                   |                           |                    |                     |             |         |     |
|                                          | 6   |           | Test, Anuj             | anuj_cadet@mailinator.com         | Not Started          | LET 3           |                      |                    |                   |                           |                    |                     |             |         |     |
|                                          | 7   |           | Test, LET44            | testlet44@gmail.com               | Not Started          | LET 4           |                      |                    |                   |                           |                    |                     |             |         |     |
|                                          |     |           |                        |                                   |                      |                 |                      |                    |                   |                           |                    |                     |             |         |     |
|                                          |     |           |                        |                                   |                      |                 | Contact Us           |                    |                   |                           |                    |                     |             |         |     |
|                                          |     |           |                        |                                   |                      |                 |                      |                    |                   |                           |                    |                     |             |         |     |
|                                          |     |           |                        |                                   |                      |                 |                      |                    |                   |                           |                    |                     |             |         |     |
|                                          |     |           |                        | CI                                | OPYRIGHT ©2017 C     | ADET POR        | TFOLIO LLC CADETPO   | RTFOLIO.CC         | M Patent Pending  |                           |                    |                     |             |         |     |
|                                          |     |           |                        |                                   |                      | (USPT           | erms and conditions  | (83)               |                   |                           |                    |                     |             |         |     |
|                                          |     |           |                        |                                   |                      |                 |                      |                    |                   |                           |                    |                     |             |         |     |
|                                          |     |           |                        |                                   |                      |                 |                      |                    |                   |                           |                    |                     |             |         |     |

Step 3. This will now allow you to give feedback and write a comment for approving / denying the assignment. Then select the Save Status tab each time you make a comment.

| 🔲 🛛 🎧 (2) Faceb                               | ook | ×         | 🛛 🦺 Cadet Portfolio - Ag | gent 🗙 🛛 📉 Inbox (382) - ph | illip.gearlds@ba | ×   M Inbo   | x (706) - phil | gearlds@gmail X 8  | Cadet Portfolio   Hor | me X L        | computer | screenshot - Search | ×   Tot How To Take | A Screenshot On H | $\times   +$ | -      | σ× |
|-----------------------------------------------|-----|-----------|--------------------------|-----------------------------|------------------|--------------|----------------|--------------------|-----------------------|---------------|----------|---------------------|---------------------|-------------------|--------------|--------|----|
| $\leftarrow \  \  \rightarrow \  \   {\tt G}$ | ŵ   | https://w | www.cadetportfolio.con   | n/Instructor/CMv2_Home      |                  |              |                |                    |                       |               |          |                     | τô                  | > 🖸 🕲             | G Ó          | : @    |    |
| C                                             | CAL | DET       |                          |                             |                  |              |                |                    |                       |               |          | G                   | Select Language   1 | Ja                | y, Steve 😽   |        |    |
| 🛔 TEST                                        | C   |           |                          |                             | Feedba           | ck           |                |                    |                       | ×             |          |                     |                     |                   | ×            | HEL    |    |
|                                               |     |           |                          |                             | Comm             | ents for app | proving / c    | lenying the assign | iment:                |               |          |                     |                     |                   |              | ODE ON |    |
|                                               |     |           |                          |                             | Outs             | tanding job! | 7              |                    | 🔁 Print to            | PDF Grade For |          |                     |                     |                   |              |        |    |
|                                               |     |           | Name 🖨                   | Email 🗢                     |                  |              |                |                    |                       |               |          | Approval Date 🗢     | Grade               | Approve / De      | eny          |        |    |
|                                               | 1   |           | White, Pam               | whitetest@gmail.com         | _                |              | _              |                    | Save Sta              | lus close     |          |                     | 0.00                | Approve / D       | any          |        |    |
|                                               | 2   |           | Red, Phil                | redtest@gmail.com           | Cor              | npleted      | LET 1          | 01/19/2022         | ٩                     |               |          |                     | 0.00                | Approve / D       | eny          |        |    |
|                                               | 3   |           | Blue, Hannah             | bluetest@gmail.com          | Cor              | npleted      | LET 1          | 01/19/2022         | Q                     |               |          |                     | 0.00                | Approve / De      | eny          |        |    |
|                                               | 4   |           | Abbott, Caden            | crabbott@seu.edu            | Not              | Started      | LET 1          |                    |                       |               |          |                     |                     |                   |              |        |    |
|                                               | 5   |           | Abbott, Tony             | testcadet11@yahoo.com       | Not              | Started      | LET 4          |                    |                       |               |          |                     |                     |                   |              |        |    |
|                                               | 6   |           | Test, Anuj               | anuj_cadet@mailinator.com   | Not              | Started      | LET 3          |                    |                       |               |          |                     |                     |                   |              |        |    |
|                                               | 7   |           | Test, LET44              | testlet44@gmail.com         | Not              | Started      | LET 4          |                    |                       |               |          |                     |                     |                   |              |        |    |
|                                               |     |           |                          |                             |                  |              |                |                    |                       |               |          |                     |                     |                   |              |        |    |
|                                               |     |           |                          |                             |                  |              |                | <u>Contact Us</u>  |                       |               |          |                     |                     |                   |              |        |    |
|                                               |     |           |                          |                             |                  |              |                |                    |                       |               |          |                     |                     |                   |              |        |    |
|                                               |     |           |                          |                             |                  |              |                |                    |                       |               |          |                     |                     |                   |              |        |    |
|                                               |     |           |                          |                             |                  |              |                |                    |                       |               |          |                     |                     |                   |              |        |    |
|                                               |     |           |                          |                             |                  |              |                |                    |                       |               |          |                     |                     |                   |              |        |    |
|                                               |     |           |                          |                             |                  |              |                |                    |                       |               |          |                     |                     |                   |              |        |    |
|                                               |     |           |                          |                             |                  |              |                |                    |                       |               |          |                     |                     |                   |              |        |    |

Step 4. You will add a grade for approved assignments and then select **Save Grades**. This is very important to select **Save Grades**, or you will lose your work!

| (2) Facebook | A   | 🗙 📔 🚛 Cadet Portfolio -  | Agent 🗙   M Inbox (382) - phillip | ngearids@ba X   M In | box (706) - pł    | iilgearlds@gmail 🗙 💋                                               | adet Portfolio     | Home X b co       | mputer screenshot - Search | ×   Tet How To Ta       | ake A Screenshot On H x   + | - 0    |
|--------------|-----|--------------------------|-----------------------------------|----------------------|-------------------|--------------------------------------------------------------------|--------------------|-------------------|----------------------------|-------------------------|-----------------------------|--------|
|              | DET | ss//www.cadetportrollo.c | m/instructor/CMV2_nome            |                      |                   |                                                                    |                    |                   | G                          | کن<br>  Select Language | Jay, Steve 🗸                | ν= ₩ a |
|              |     |                          |                                   |                      |                   |                                                                    |                    |                   | 🔁 Print to                 | PDF Grade Fo            | r All Cudets Save Grades    | CON X  |
|              |     | Name 🗢                   | Email 🗢                           | Status 🗢             | LET 🗢             | SubmittedDate 🗢                                                    | View               | Approval Status 🗢 | Approval Date 🗢            | Grade                   | Approve ,                   | -      |
| 1            |     | White, Pam               | whitetest@gmail.com               | Completed            | LET 1             | 01/19/2022                                                         | Q                  | Approved          | 1/19/2022                  | 100                     | Approve / Deny              |        |
| 2            |     | Blue, Hannah             | bluetest@gmail.com                | Completed            | LET 1             | 01/19/2022                                                         | ۹                  | Approved          | 1/19/2022                  | 100                     | Approve / Deny              |        |
| 3            |     | Red, Phil                | redtest@gmail.com                 | In Progress          | LET 1             | 01/19/2022                                                         | ٩                  | Denied            | 1/19/2022                  | 0.00                    |                             |        |
| 4            |     | Abbott, Caden            | crabbott@seu.edu                  | Not Started          | LET 1             |                                                                    |                    |                   |                            |                         |                             |        |
| 5            |     | Abbott, Tony             | testcadet11@yahoo.com             | Not Started          | LET 4             |                                                                    |                    |                   |                            |                         |                             |        |
| 6            |     | Test, Anuj               | anuj_cadet@mailinator.com         | Not Started          | LET 3             |                                                                    |                    |                   |                            |                         |                             |        |
| 7            |     | Test, LET44              | testlet44@gmail.com               | Not Started          | LET 4             |                                                                    |                    |                   |                            |                         |                             |        |
|              |     |                          |                                   |                      |                   |                                                                    |                    |                   |                            |                         |                             |        |
|              |     |                          |                                   |                      |                   | Contact US                                                         |                    |                   |                            |                         |                             | ľ      |
|              |     |                          |                                   |                      |                   |                                                                    |                    |                   |                            |                         |                             |        |
|              |     |                          |                                   |                      |                   |                                                                    |                    |                   |                            |                         |                             |        |
|              |     |                          | с                                 | OPYRIGHT ©2017 C     | ADET POR<br>(USPT | TFOLIO LLC CADETPO<br>O Application #62521<br>ferms and conditions | RTFOLIO.CO<br>783) | DM Patent Pending |                            |                         |                             |        |
|              |     |                          |                                   |                      |                   |                                                                    |                    |                   |                            |                         |                             |        |

Step 5. You should receive a note of Success! Your request was processed successfully!

| Name •       Email •       Status •       LET •       SubmittedDate •       View       Approval Date •       Oracle       Approval Date •       Oracle       Date •       <                                                                                                    | CAL | DEI |               |                           |             |       |                 |      |                    | G :             | Select Language PDF 	Grade Fo | Success!<br>You request was p<br>successfully! | rocessed |
|----------------------------------------------------------------------------------------------------|-----|-----|---------------|---------------------------|-------------|-------|-----------------|------|--------------------|-----------------|-------------------------------|------------------------------------------------|----------|
| 1       Image: Section of the staggemal com       Completed       LET 1       01/19/2022       Q       Approved       1/19/2022       100       Approve / Deny         2       Image: Section of the staggemal com       Completed       LET 1       01/19/2022       Q       Approved       1/19/2022       100       Approve / Deny         3       Image: Section of the staggemal com       Image: Section of the staggemal com       Image: Section of the                                                                                                    |     |     | Name 🗢        | Email 🗢                   | Status \$   | LET 🖨 | SubmittedDate 🖨 | View | Approval Status \$ | Approval Date 🖨 | Grade                         | Approve / Deny                                 |          |
| 2       Image: Blue, Hannah       bluetestiggmail.com       Completed       LET 1       0/19/2022       Q       Approved       1/19/2022       0.00       Approved / Deny         3       Image: Blue, Hannah       bluetestiggmail.com       In Progress       LET 1       0/19/2022       Q       Denied       1/19/2022       0.00       Image: Blue, Hannah       Approved / Deny         4       Image: Blue, Caden       crabbottigseu.edu       Not Started       LET 1       Image: Blue, Hannah       Image: Blue, Hannah                                                                                                    | 1   |     | White, Pam    | whitetest@gmail.com       | Completed   | LET 1 | 01/19/2022      | ٩    | Approved           | 1/19/2022       | 100                           | Marcove / Deny                                 |          |
| 3       Red, Phil       reftest@gmail.com       In Progress       LET 1       0/19/2022       Q       Denied       1/19/2022       0.00         4       Abbott, Caden       orabbott@seu.edu       Not Started       LET 1       Image: Started 1 and the started 1 and the started 1 a | 2   |     | Blue, Hannah  | bluetest@gmail.com        | Completed   | LET 1 | 01/19/2022      | ٩    | Approved           | 1/19/2022       | 100                           | Approve / Deny                                 |          |
| 4 <ul> <li>Abbott, Cadem</li> <li>Crabbott@seu.edu</li> <li>Not Started</li> <li>LET 1</li> </ul> LET 1         Image: Crabbott@seu.edu         Image: Crabbott@seu.edu </td <td>3</td> <td></td> <td>Red, Phil</td> <td>redtest@gmail.com</td> <td>In Progress</td> <td>LET 1</td> <td>01/19/2022</td> <td>Q</td> <td>Denied</td> <td>1/19/2022</td> <td>0.00</td> <td></td> <td></td>                                                                                                    | 3   |     | Red, Phil     | redtest@gmail.com         | In Progress | LET 1 | 01/19/2022      | Q    | Denied             | 1/19/2022       | 0.00                          |                                                |          |
| 5         O         Abbott, Tony         testcadet11@yahoo.com         Not Started         LET 4           6         O         Test, Anuj         anuj.cadet@mailinator.com         Not Started         LET 3           7         O         Test, LET44         testlet44@gmail.com         Not Started         LET 4                                                                                                    | 4   |     | Abbott, Caden | crabbott@seu.edu          | Not Started | LET 1 |                 |      |                    |                 |                               |                                                |          |
| 6         Image: Set Anuj         anuj.cadet@mailinator.com         Not Started         LET 3           7         Image: Set Anuj         Test, LET 4         Not Started         LET 3                                                                                                    | 5   |     | Abbott, Tony  | testcadet11@yahoo.com     | Not Started | LET 4 |                 |      |                    |                 |                               |                                                |          |
| 7 Det LET44 testlet4@gmail.com Not Started LET 4                                                                                                    | 6   |     | Test, Anuj    | anuj_cadet@mailinator.com | Not Started | LET 3 |                 |      |                    |                 |                               |                                                |          |
|                                                                                                    | 7   |     | Test, LET44   | testlet44@gmail.com       | Not Started | LET 4 |                 |      |                    |                 |                               |                                                |          |

Step 6. You may choose to select "Grade For All Cadets" by checking the box or print to PDF.

| 🗖 🛛 🛟 (2) Faceboo | ak o      | 3      | 🗙 📔 🚛 Cadet Portfolio - | Agent 🗙 M Inbox (382) - phillip | o.gearids⊜ba x   M Ini | box (706) - phi | lgearlds@gmail X 💋 G | adet Portfolio | Home X b con       | nputer screenshot - Search | K   Tot How To Take | A Screenshot On H ×   + | 2    | - 0    |   |
|-------------------|-----------|--------|-------------------------|---------------------------------|------------------------|-----------------|----------------------|----------------|--------------------|----------------------------|---------------------|-------------------------|------|--------|---|
|                   | പ<br>പ്രച | https; | //www.cadetportfolio.cr | om/Instructor/CMv2_Home         |                        |                 |                      |                |                    | <b>C</b>                   | 62                  | U V V I                 | \⊕ : | ±      |   |
| • TEST C          |           |        |                         |                                 |                        |                 |                      |                |                    |                            | Select Language   1 | Jay, Steve              |      | LIELD. | ļ |
| <b>a</b> 1231 C   |           |        |                         |                                 |                        |                 |                      |                |                    |                            |                     |                         | IODE | ON X   |   |
|                   |           |        |                         |                                 |                        |                 |                      |                |                    | A Print to                 | PDF Grade For       | All Cadets Save Grade   |      |        |   |
|                   |           |        | Name 🗢                  | Email 🗢                         | Status 🗢               | LET 🖨           | SubmittedDate \$     | View           | Approval Status \$ | Approval Date 🗢            | Grade               | Approve / Deny          | - 17 |        |   |
|                   | 1         |        | White, Pam              | whitetest@gmail.com             | Completed              | LET 1           | 01/19/2022           | Q              | Approved           | 1/19/2022                  | 100.00              | Approve / Deny          |      |        |   |
|                   | 2         |        | Blue, Hannah            | bluetest@gmail.com              | Completed              | LET 1           | 01/19/2022           | ٩              | Approved           | 1/19/2022                  | 100.00              | Approve / Deny          |      |        |   |
|                   | 3         |        | Red, Phil               | redtest@gmail.com               | In Progress            | LET 1           | 01/19/2022           | Q              | Denied             | 1/19/2022                  | 0.00                |                         |      |        |   |
|                   | 4         |        | Abbott, Caden           | crabbott@seu.edu                | Not Started            | LET 1           |                      |                |                    |                            |                     |                         |      |        |   |
|                   | 5         |        | Abbott, Tony            | testcadet11@yahoo.com           | Not Started            | LET 4           |                      |                |                    |                            |                     |                         |      |        |   |
|                   | 6         |        | Test, Anuj              | anuj_cadet@mailinator.com       | Not Started            | LET 3           |                      |                |                    |                            |                     |                         |      |        |   |
|                   | 7         |        | Test, LET44             | testlet44@gmail.com             | Not Started            | LET 4           |                      |                |                    |                            |                     |                         |      |        |   |
|                   |           |        |                         |                                 |                        |                 |                      |                |                    |                            |                     |                         |      |        |   |
|                   |           |        | New CM                  | v3 Dashboard                    |                        |                 |                      |                |                    |                            |                     |                         |      |        |   |
|                   |           |        |                         |                                 |                        |                 |                      |                |                    |                            |                     |                         |      |        |   |
|                   |           |        |                         |                                 |                        |                 |                      |                |                    |                            |                     |                         |      |        |   |
|                   |           |        |                         |                                 |                        |                 |                      |                |                    |                            |                     |                         |      |        |   |
|                   |           |        |                         |                                 |                        |                 |                      |                |                    |                            |                     |                         |      |        | L |
|                   |           |        |                         |                                 |                        |                 |                      |                |                    |                            |                     |                         |      |        |   |

Step 7. Example of a PDF of Cadets Status (Completed, In Progress or Not Started) and the Submitted Date.

| 🔲 📢 (2) Facebook 🛛 🗙 🖡 Cadet Portfolio - Agent 🗙 M                                                  | Inbox (382) - phillip.gearld: 🗙 🛛 M | Inbox (706) - philgearlds 🖲 🗙 | S Cadet Portfol  | io   Home 🗙 🧰    | Statuses_1_19_2022.pdf × | computer screensho | t-Se: 🗙 🔤 H | ow To Take | A Screensho | ×   + | • | -          | Ø   | × |
|----------------------------------------------------------------------------------------------------|-------------------------------------|-------------------------------|------------------|------------------|--------------------------|--------------------|-------------|------------|-------------|-------|---|------------|-----|---|
| $\leftarrow$ $\rightarrow$ $\bigcirc$ $\bigcirc$ $\bigcirc$ File   C:/Users/philg/Desktop/CP%20FAQ% | 20Notes/Statuses_1_19_2022.pdf      |                               |                  |                  |                          |                    | Ý0 🔶        | ۲          | 8 3         | 5⁄≣   | ۲ | <b>⊥</b> ₀ |     |   |
| 1 of 1 Q                                                                                            |                                     | - + ′                         | ଚୁ 🕶   🗈         | Page view   🗛 🛛  | Read aloud   🗊 Add text  | │ ∀ Draw ~         | 🗑 Highlight | ~ <        | 2 Erase     | 8     | 0 | 86         | 217 | P |
|                                                                                                    | Exported On: 1/19                   | Annual Jur                    | nior ROTC Nation | al Essay Contest |                          |                    |             |            |             |       |   |            |     |   |
|                                                                                                    | Cadet                               | EmailId                       | Status           | LET              | Submitted Date           |                    |             |            |             |       |   |            |     |   |
|                                                                                                    | White, Pam                          | whitetest@gmail.co<br>m       | Completed        | LET 1            | 01/19/2022               |                    |             |            |             |       |   |            |     |   |
|                                                                                                    | Blue, Hannah                        | bluetest@gmail.com            | Completed        | LET 1            | 01/19/2022               |                    |             |            |             |       |   |            |     |   |
|                                                                                                    | Red, Phil                           | redtest@gmail.com             | In Progress      | LET 1            | 01/19/2022               |                    |             |            |             |       |   |            |     |   |
|                                                                                                    | Abbott, Caden                       | crabbott@seu.edu              | Not Started      | LET 1            |                          |                    |             |            |             |       |   |            |     |   |
|                                                                                                    | Abbott, Tony                        | testcadet11@yahoo.<br>com     | Not Started      | LET 4            |                          |                    |             |            |             |       |   |            |     |   |
|                                                                                                    | Test, Anuj                          | anuj_cadet@mailinat<br>or.com | Not Started      | LET 3            |                          |                    |             |            |             |       |   |            |     |   |
|                                                                                                    | Test, LET44                         | testlet44@gmail.co<br>m       | Not Started      | LET 4            |                          |                    |             |            |             |       |   |            |     |   |
|                                                                                                    |                                     |                               |                  |                  |                          |                    |             |            |             |       |   |            |     |   |
|                                                                                                    |                                     |                               |                  |                  |                          |                    |             |            |             |       |   |            |     |   |
|                                                                                                    |                                     |                               |                  |                  |                          |                    |             |            |             |       |   |            |     |   |
|                                                                                                    |                                     |                               |                  |                  |                          |                    |             |            |             |       |   |            |     |   |
|                                                                                                    |                                     |                               |                  |                  |                          |                    |             |            |             |       |   |            |     |   |
|                                                                                                    |                                     |                               |                  |                  |                          |                    |             |            |             |       |   |            |     |   |
|                                                                                                    |                                     |                               |                  |                  |                          |                    |             |            |             |       |   |            |     |   |